| Mode           | You can select <b>IEEE 802.11b(B-Only)</b> , <b>802.11b</b><br>+( <b>B-Plus</b> ), <b>802.11g</b> ( <b>G-Only</b> )standard or <b>B&amp;G</b> Mode<br>(If you choose this option the device will automatically<br>convert the suitable standard ).                                                                                            |
|----------------|----------------------------------------------------------------------------------------------------|
| Profile        | Enter the profile name and click the <b>Save</b><br>button to save your configuration, To open the<br>profiles you saved, select the profile from the<br>pull-down menu and then click the <b>Load</b><br>button. To delete the profiles you saved, select<br>the profile from the pull-down menu and then<br>click the <b>Delete</b> button. |
| Tx Power Level | Transmit power level, includes Low Power,<br>Medium-Low Power, Medium Power,<br>Medium-High Power, High Power                                                                                                    |

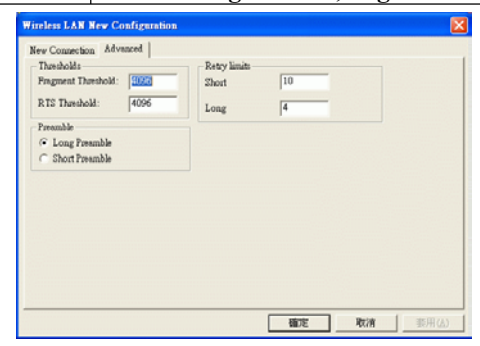

| Fragment Threshold | To fragment MSDU or MMPDU into small sizes of       |  |  |
|--------------------|-----------------------------------------------------|--|--|
|                    | frames for increasing the reliability of frame (The |  |  |
|                    | maximum value of 4096 means no fragmentation is     |  |  |
|                    | needed) transmission. The performance will be       |  |  |
|                    | decreased as well, thus a noisy environment is      |  |  |
|                    | recommended.                                        |  |  |
| RTS Threshold      | This value should remain at its default setting of  |  |  |
|                    | 4096. Should you encounter inconsistent data        |  |  |
|                    | flow, only minor modifications of this value are    |  |  |
|                    | recommended.                                        |  |  |

| Preamble     | A preamble is a signal used in wireless environment  |
|--------------|------------------------------------------------------|
|              | to synchronize the transmitting timing including     |
|              | Synchronization and Start frame delimiter. (Note: If |
|              | you want to change the Preamble type into Long or    |
|              | <b>Short</b> , please check the setting of AP.)      |
| Retry limits | You can set the number of retries if no              |
|              | acknowledgement appears from the receiving           |
|              | station.                                             |

## Advanced Tab

The **Advanced** tab displays the current status of the Wireless Network Adapter.

| 4K 2 Stude:         14.5 as interver           MAC         (00-30)-90-309-6F.EF         Pocket Durit Stude:         Picket Durit Stude:           MAC         (00-30)-90-309-6F.EF         Power Save         No Power Save           IP Address:         [192:163:100]         Power Save         No Power Save           Net Mark:         [235:255:355:0]         Presmale:         Long | Domain & Power Information<br>AP Country NA<br>AP Tx Power Level: [0 db<br>STA Reg. Domain: [ETS]                                                                               | - Security Information<br>Encryption:<br>802.11 Authenticatio<br>- Configuration Inform<br>dot11 Mode: | Dirable<br>n.: Open System<br>nation<br>B&G Mode                    |
|----------------------------------------------------------------------------------------------------|----------------------------------------------------------------------------------------------------|----------------------------------------------------------------------------------------------------|---------------------------------------------------------------------|
| Galeway: 192.168.1.254 RT2 Threshold: 4096                                                                                                    | Network Information           MAC         00-ED-98-Er           IP Address:         192.168.1.8           Net. Mask:         255.255.255           Gateway:         192.168.1.2 | 4X State:<br>Packet Burst State:<br>Power Save<br>Presmble:<br>Prognest Threshold:                     | Packet Burning is Inscrive<br>No Power Save<br>Long<br>4096<br>4096 |
| Saleway:  192.168.1.254 RTS Threshold:  4096                                                                                                    | Galeway:  192.168.1.2                                                                                                    | RTS Threshold:                                                                                         | ]4096                                                               |

### **Privacy Tab**

Use the **Privacy** Tab to configure your WEP, CCX and WPA settings. **WEP (Wired Equivalent Privacy), CCX ( Cisco Compatible Extension ) and WPA (WiFi Protected Access )** encryption can be used to ensure the security of your wireless network.

If you left **External Configuration** unchecked in the Main tab (see page 18), functions in the following figure will be enabled.

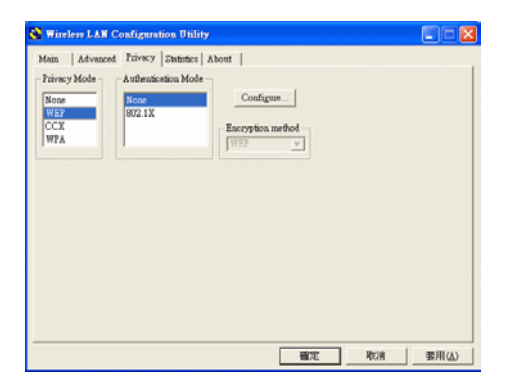

If you checked External Configuration in the Main tab (see page 18),

functions in the following figure will be disabled.

| Mein Adve                         | nced Frivecy Statis | tics About                |         |  |
|-----------------------------------|---------------------|---------------------------|---------|--|
| Privacy Mode<br>WEP<br>CCX<br>WPA | Authentication I    | Configure<br>Encryption m | ethod - |  |
| LARIAG .                          | Configuration       |                           |         |  |
|                                   | Lonfigueshon        |                           |         |  |
| 2018 1389 1                       | Configuration       |                           |         |  |
|                                   | Configuration       |                           |         |  |

| Privacy Mode | Configure your NONE, WEP, CCX, 802.1x and        |
|--------------|--------------------------------------------------|
| -            | WPA settings :                                   |
|              | <b>NONE</b> : No security defined.               |
|              | WEP (Wired Equivalent Privacy) is a data         |
|              | security mechanism based on a 40 Bit/128 Bit/256 |
|              | Bit shared key algorithm. Press the Cofigure     |
|              | button to change WEP configuration.              |
|              | CCX (Cisco Compatible Extension). It             |

| 1 | provides user-based, centralized authentication, as       |
|---|-----------------------------------------------------------|
|   | well as per-user wired equivalent privacy (WEP)           |
|   | session keys. Press the <b>Configure</b> button to change |
|   | CCX configuration.                                        |
|   | The 802.1X Configuration window is used to                |
|   | configure WEP, CCX and WPA security with                  |
| 8 | 802.1X authentication.                                    |
|   | WPA (WiFi Protected Access) encryption can be             |
| 1 | used to ensure the security of your wireless              |
|   | network.                                                  |

#### WEP Configuration

| 😵 Wireless LAN Configuration Utility                                                                                                    | 🛛     |
|----------------------------------------------------------------------------------------------------|-------|
| Main         Advacet         Trivery         Datafics         Advat           Process         Advacetation Mode         Configure         Configure           Process         Process         Configure         Encryption method           CCX         Process         Process         Process           VPA         Process         Process         Process |       |
| 確定 取消                                                                                                    | 賽用(品) |

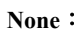

| WEP Configuration |                  |
|-------------------|------------------|
| @ 1               | Key Size         |
| C 2 C 3           | 40 bit 💌         |
| C 4               | 40 bit 💌         |
| Open System       | • Hex<br>• ASCII |
|                   | OK Cancel        |

| <b>D</b> (* 1.4 |                                                                  |
|-----------------|------------------------------------------------------------------|
| Encryption 1-4  | To configure your WEP settings. WEP (Wired                       |
|                 | Equivalent Privacy) encryption can be used to                    |
|                 | ensure the security of your wireless network. Select             |
|                 | one Key and Key Size then fill in the appropriate                |
|                 | value/phrase in Encryption field. Note: You must                 |
|                 | use the same Key and Encryption settings for the                 |
|                 | both sides of the wireless network to connect                    |
|                 | <b>KEY1</b> ~ <b>KEY 4</b> : You can specify up to 4 different   |
|                 | keys to <i>decrypt</i> wireless data. Select the Default         |
|                 | key setting from the radio button.                               |
|                 | <b>Encryption</b> : This setting is the configuration key        |
|                 | used in accessing the wireless network via WEP                   |
|                 | encryption.                                                      |
|                 | A key of <b>10</b> hexadecimal characters (0-9, A-F) or <b>5</b> |
|                 | characters (ASCII) is required if a 64-bit Key                   |
|                 | Length was selected.                                             |
|                 | A key of 26 hexadecimal characters (0-9, A-F) or                 |
|                 | 13 characters (ASCII) is required if a <b>128-bit Key</b>        |
|                 | Length was selected.                                             |
|                 | A key of 58 hexadecimal characters (0-9, A-F) or                 |
|                 | 29 characters (ASCII) is required if a 256-bit                   |
|                 | Key Length was selected.                                         |
| Key size        | 40 Bit, 128 Bit or 256 Bit.                                      |
|                 |                                                                  |

## 802.1x Configuration

The **802.1X Configuration** window is used to configure WEP, CCX and WPA security with 802.1X authentication.

| Protocol                                                    | Provide Conditioner   |
|-------------------------------------------------------------|-----------------------|
| EAP-TLS<br>MSCHAP V2 over PEAP                              | User Manas            |
| Perrovard.                                                  | Certificate Not Found |
| r prompt for pairword                                       | Year Brouge           |
| <ul> <li>ose de romowing user name ann perseora.</li> </ul> | Server Certificate    |
| Login Name:                                                 | 🔽 Valatate            |
| Panword.                                                    |                       |
| I <sup>™</sup> Unmsik                                       |                       |

- 25 -

| Protocol             | This panel enables you to select an authentication protocol.                                                                                                    |
|----------------------|----------------------------------------------------------------------------------------------------|
| Password             | This panel is available when EAP-TLS is not selected<br>(either MSCHAP V2 over PEAP is selected with WEP<br>or LEAP is selected for CCX). This panel enables you<br>to enter a login name and password or request that the<br>driver prompt for them when you connect to a<br>network. |
| Personal Certificate | This panel is available when EAP-TLS protocol is selected and enables you to select a certificate for authenticating the station.                                                                                                    |
| User Name            | Type in the user name assigned to the certificate.                                                                                                    |
| Browse               | Select a certificate by clicking <b>Browse</b> .                                                                                                    |
| Server Certificate   | You can select to enable or disable server certificate.                                                                                                    |

# **CCX** Configuration

| 😵 Wireless LAN                                                              | Configuration Utility                                                                                                    |            |
|-----------------------------------------------------------------------------|----------------------------------------------------------------------------------------------------|------------|
| Wireless LAN<br>Main   Advanced<br>Pincay Mode<br>None<br>WEP<br>EDG<br>WPA | Configuration Utility Privacy (Stabilize) About   Authenrication Mode Configure Configure Config |            |
|                                                                             | ОКСА                                                                                                    | ncel Apply |

None : You may refer to page 25(WEP Configuration).

```
802.1x :
```

| 802.1X Configuration                                                                       | X                                                                                           |
|--------------------------------------------------------------------------------------------|---------------------------------------------------------------------------------------------|
| Protocol<br>EAP-TLS<br>LEAP                                                                | Personal Certificate User Name: Jane                                                        |
| Parrord<br>C pompt for password<br>C me the following user name and password<br>Login Name | Centificate Not Found           Vev         Browse           Server Centificate         Vev |
| Pasword. Unmask                                                                            | OK Ceacel                                                                                   |

| EAP-TLS | EAP-TLS is a mutual authentication method, which means                                                                                                  |
|---------|----------------------------------------------------------------------------------------------------|
|         | that both the client and the server prove their identities.                                                                                             |
| LEAP    | Network administers have been taking advantage of the simplified                                                                                        |
|         | user and security administration that LEAP provides.                                                                                                    |
|         | Before the security authentication is started, you should<br>enter the <b>user name</b> and <b>password</b> or the authentication<br>process will fail. |

#### WPA settings

| 😵 Wireless LAN                                                                                           | Configuration Utilit                                                                                                    | у         |    |        |       |
|----------------------------------------------------------------------------------------------------|----------------------------------------------------------------------------------------------------|-----------|----|--------|-------|
| Wireless LAN<br>Main   Advance<br>  Privacy Mode<br>  None<br>  WEP<br>  CDX<br>  CDX<br>  Currently one | Configuration Utilit     Privacy Statistics A     Authentication Mode     Preshared Key     002.1X     y support TKIP,No support | Configure | ]  |        |       |
|                                                                                                    |                                                                                                    |           | ОК | Cancel | Apply |

Preshared Key :

| PSK Configurat | ion    |    |            |
|----------------|--------|----|------------|
| Pre-shared key |        |    |            |
| Passphrase:    |        |    |            |
|                | Unmask |    |            |
|                |        | OK | <br>Cancel |

Passphrase: Enter the key that you are sharing with the network for the WLAN connection.

#### 802.1x : You may refer to page 25(802.1x Configuration).

| Protocol                                 | Personal Certificate  |
|------------------------------------------|-----------------------|
|                                          | User Name: writer     |
|                                          | Certificate Not Found |
| C prompt for password                    | View Browse           |
| use the following user name and password |                       |
|                                          | Server Certificate    |
| Login Name:                              | 14 Valuate            |
| Password:                                |                       |
| Unmask.                                  |                       |
| I UTTRACK                                |                       |
|                                          |                       |

# **Statistics Tab**

The Statistics Tab displays the available statistic information including Receive packets, Transmit packets, Association reject packets, Association timeout packets, Authentication reject packets, Authentication timeout packets.

| lood Packets: 12296    | Good Packets: 85          | 0  |
|------------------------|---------------------------|----|
| ertial Packets: 0      | Ack Peckets: 0            | )  |
| Ouplicate Packets: 0   | RTS Peckets:              | 1  |
| inor Packets: 0        | CTS Packets: 0            | ,  |
| leacons: 00960         | Beacons: 0                | )  |
| otal Bytes: 2039558    | Total Bytes: 204          | 18 |
| association Rejects: 0 | Authentication Rejects: 0 |    |
| ssociation Timeouts: 1 | Authentication Timeouts:  | •  |
| mociation Timeouts:    | Authentication Timeouts   | ,  |

# **About Tab**

Click on the **About** tab to view basic version information about the **OS Version**, **Utility Version**, **Driver Version**, **Firmware Version** and **EEPROM Version**.

|                     | Copyright (C) 20 | <ol> <li>Wireless LAN Configuration Utility.</li> </ol> |
|---------------------|------------------|---------------------------------------------------------|
|                     | OS Version:      | Windows XP. Build 2600.                                 |
|                     | Utility Version: | 6.0.0.48                                                |
| $\smile$            | Driver Version:  | 6.0.0.18 (NDIS 5.1)                                     |
| Wireless<br>AN Card | Firmware         | 120.30                                                  |
| ALC CHILD           | EEPROM Version:  | 5.1.0 TI G Redio                                        |

# UNINSTALLATION

In case you need to uninstall the Utility and driver, please refer to below

steps. (As you uninstall the utility, the driver will be uninstalled as well.)

1. Go to Start → Programs →WLanUtility → Uninstall Wireless LAN Utility.

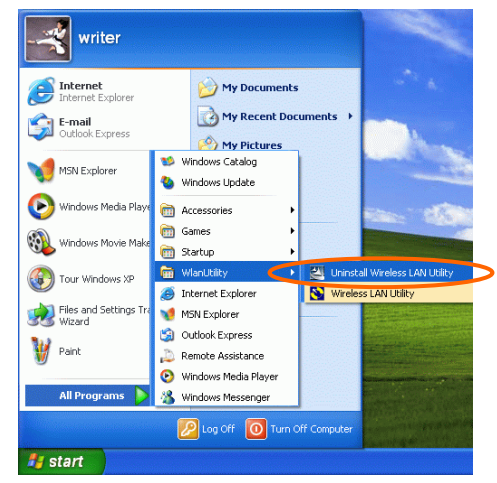

2. Click **OK** to continue.

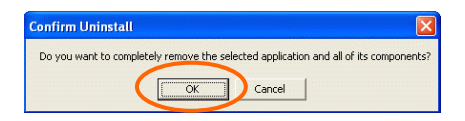

3. Select **Yes**, **I** want to restart my computer now, and then click **Finish** to complete the uninstalled procedure.

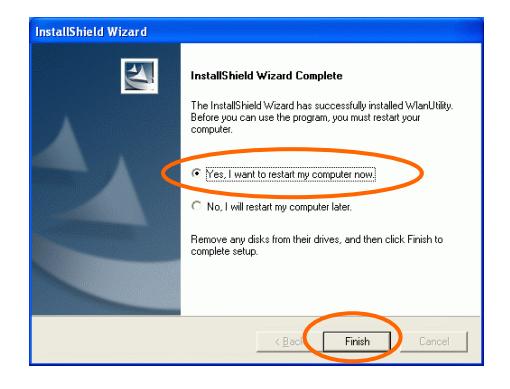